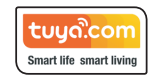

## 1. Descărcați aplicația Tuya Smart.

Aplicația poate fi descărcată, scanând unul din cele două coduri QR, în funcție de sistemul de operare de pe dispozitivul mobil pe care se face instalarea.

## 2. Creați un cont nou în aplicația Tuya Smart

Deschideti aplicatia Tuya Smart și apăsați butonul "Creați un cont nou".

้ tบนด้

Utilizati datele de conectare existente in cont

Urmati pas cu pas instructiunile de înregistrare afisate de aplicație:

- 1. Introduceți o adresă de e-mail validă.
- 2. Obtineti codul de verificare 3. Introduceti codul de
- verificare, primit pe adresa de e-mail specificată.
- 4. Setați o parolă formată din litere si cifre, si cu o lungime cuprinsă între 6 si 20 de caractere.

Inregistrare Inregistrare Romania Inregistrati si acce
Politica de confide Parole wertyuiop asd fghjk a z x c v b n m 123 Spatia G 0 ..... 4 125 1 -# 40 EX nserati codul de validare Setare parola 727292 1 2 4 5 4 3KL 6 7 8 9 107 wxvz 0 3

11:24 -7

# 3. Adăugare dispozitive noi în aplicatie

3.1 Asigurati-vă că pe dispozitivul mobil serviciul Bluetooth este pornit si sunteti conectat la reteaua Wi-Fi locală, după care autentificati-vă în aplicatie.

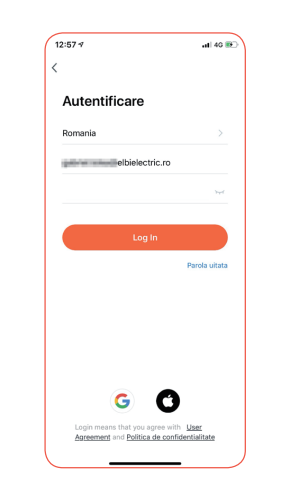

smart control home experience

**PULSAR** 

Ghid

de conectare

3.2 Alimentati dispozitivul la o sursă de tensiune electrică. La prima utilizare, becul trebuie să lumineze intermitent. Dacă acesta luminează continuu, atunci trebuie aplicată procedura de resetare de mai jos sau să urmăriti instructiunile din aplicatie:

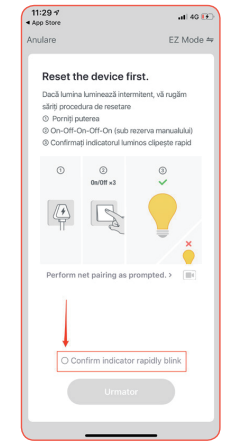

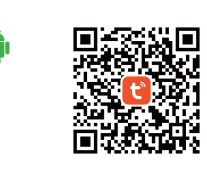

(

De asemenea puteți căuta în Google Play sau App Store, după termenul "Tuya Smart"

3.3 Când becul luminează intermitent, apăsati butonul "+" situat în coltul dreapta sus sau butonul "Adăugați dispozitiv".

Adaugati dispozitiv

Aplicatia va scana si detecta automat dispozitivul aflat în apropiere si va trimite mesaj pentru conectare. Apăsați butonul "Go to add", dacă doriti conectarea noului dispozitiv descoperit, iar în fereastra următoare, butonul "+"

Devices to be added: 1

111

Do not add

Go to add

3:56 7

al 🕈 🗹

3.4 Introduceti parola de conectare la reteaua locală Wi-Fi si confirmati (dispozitivele functionează doar pe canale Wi-Fi de 2.4GHz)

3:56 4

╤ ELB

3.5 După confirmare aplicatia va înregistra/instala automat dispozitivul.

3.6 Când va termina de înregistrat dispozitivul, va trimite mesaj de confirmare. Apăsati butonul "Finalizat", pentru a termina înregistrarea becului.

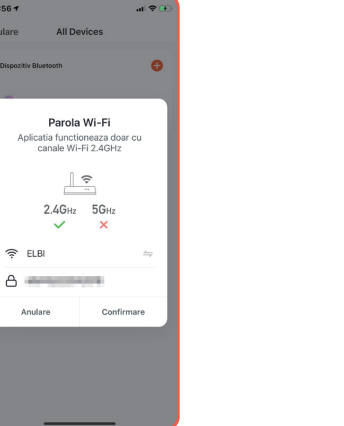

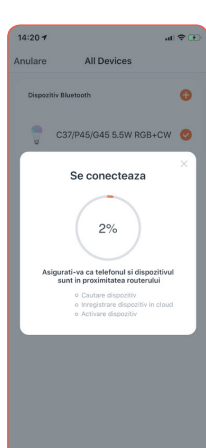

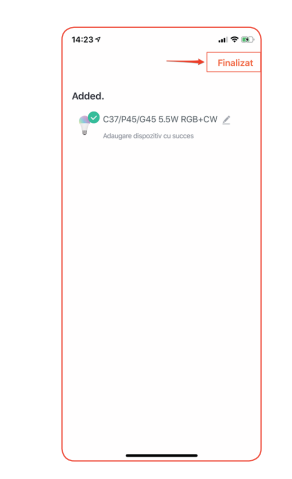

3.7 Dispozitivul a fost înregistrat cu success, de acum puteți începe să vă bucurați de functionalitătile oferite de noul dumneavoastră bec inteligent.

5.4 Dacă informatiile introduse sunt corecte, aplicatia va trece mai departe scanând și înregistrând automat dispozitivul.

5.5 Becul a fost înregistrat cu succes.

4. Autoscanarea (Auto Scan)

Înregistrarea se poate face și

optiunea "Auto Scan".

16:29 7

prin scanare automată folosind

Add Manually Auto Scan

11 11

11 7 11

priză (Wi-Fi) priză (Zigbee) priză (BLE)

priză (NB-IoT) priză (other)

Benzi (Wi-Fi) Benzi (Zigbee) Benzi (other)

comutator (Wi-Fi) comutator (Zigbee) comutato (GPRS)

comutator (BLE) comutator (other) ati 40 🔳

Ξ

11:33 🕫 al 🕈 😥 Anulare Adding device... Ensure that the Wi-Fi signal is good. 0 0 Scan

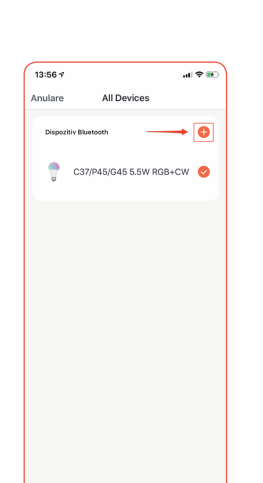

Când becul uminează intermitent, accesați "Auto Scan". După ce dispozitivul a fost descoperit, apăsati butonul "Următor" și reluați pasii de la punctul 3.4.

Add Manually Auto Scan

al 🕆 🔳

16:25 -

.

## 5. Adăugare manuală (Add Manually)

11:28 -7

5.1. Selectați Add Manually ->Lighting->Lighting (BLE+Wi-Fi)

Add Manually Auto Scan

¥ hting

Ughting (BLE)

Strip Lights (Zigbee)

Ceiling light (BLE+Wi-Fi) Ceiling light (Wi-Fi) Ceiling ligh (BLE)

lumină (WI-FI) Lighting (Zipbee)

lumină (other)

Strip Lights Strip Lights Strip Light (BLE+Wi-Fi) (Wi-Fi) (BLE)

al 40 💽 Ξ

ų

5.2 Alimentati dispozitivul la o sursă de tensiune electrică. La prima utilizare, becul trebuie să lumineze intermitent. Dacă acesta luminează continuu, atunci trebuie aplicată procedura de resetare de mai jos sau urmăriți instrucțiunile din aplicație.

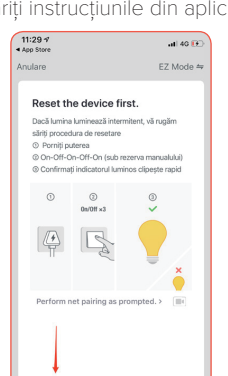

O Confirm indicator rapidly blink

5.3 Selectati reteaua Wi-Fi la care doriți să conectați dispozitivul, introduceți parola de autentificare în rețea și apăsați butonul "Următor"

(dispozitivele functionează doar pe canale Wi-Fi de 2.4GHz)

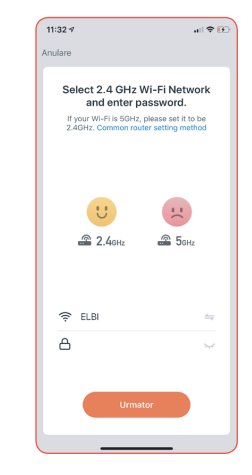

5.6 Acum puteti începe să vă bucurati de functionalitătile oferite de noul dumneavoastră bec inteligent.

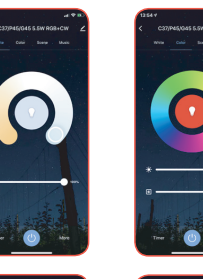

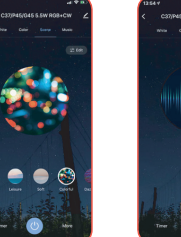

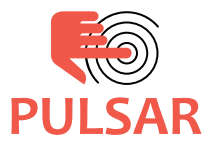

Pentru mai multe informații despre functionalitătile dispozitivelor Home Experience consultați manualul complet de utilizare accesând linkul:

www.elbielectric.ro/ pulsar/docs

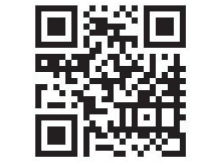

Nu toate functionalitătile sunt disponibile în toate tările